## To add a family member to a xenegrade account, follow these instructions:

- 1. First, create a profile for the account manager (list parent/ head of household).
- 2. Click the "My Account" button from menu on left side of screen.
- 3. Choose the "Manage Members" option from the drop down menu.
- 4. Select the "Add New Member" option.
- 5. Repeat step #4 and add additional family members as needed.
- 6. Make sure you've selected the correct member when registering for a course.